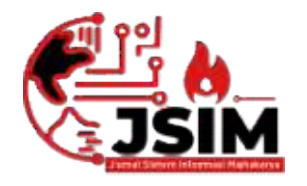

# JSIM: Jurnal Sistem Informasi Mahakarya

Vol. 06, No. (1), Juni (2023) Hal. 35-43

JSIM, Vol. 6, No. 1, Juni 2023 ISSN : 2776-849X

# SISTEM INFORMASI PENJULAN DAN PEMBELIAN MISHOP ANITA CELL MENGGUNAKAN EMBARCADERO XE2 DAN MYSQL

Sulistiana\*<sup>1</sup>, Taufik Sobri<sup>2</sup>, Dian Sri Agustna<sup>3</sup>

<sup>1,2,3</sup>Program Studi Manajemen Informatika, Universitas Mahakarya Asia, Baturaja <sup>1,2,3</sup>Jl. Jend A. Yani No.267A Tanjung Baru, Baturaja, OKU, Sumatera Selatan Korespondensi Email : tianashulis9@gmail.com<sup>1</sup>, taufiksobri18@gmail.com<sup>2</sup>, dian.sriagustina@gmail.com<sup>3</sup>

#### ABSTRAK

Mishop Anita Cell merupakan salah satu usaha yang bergerak di bidang penjualan Smartphone yang sangat memerlukan adanya sistem informasi pengolahan data untuk mempermudah dan mempelancar kinerjanya. Selama ini, sistem yang di pakai oleh pemilik toko masih dilakukan secara manual, dimana setiap nota barang masuk dari pemasok hanya di tumpukkan namun tidak dibukukan. Tidak ada catatan stok barang setiap harinya, selain itu untuk menghitung dan memproses data penjualan barang yang dilakukakan secara konvensional akan memakan banyak waktu dan tenaga, belum lagi kesalahan yang terjadi. Oleh Karena itu tujuan penelitian saya yaitu membuat suatu sistem informasi penjualan dan pembelian yang dapat membantu memudahkan sistem kerja pada Mishop Anita Celldalam meningkatkan kecepatan proses pengolahan data penjualan dan pembelian. Dari penelitian yang dilakukan, dihasilkan sebuah sistem informasi yang dapat digunakan untuk mempermudah proses pengolahan data barang, data pemasok, data pelanggan, melakukan transaksi penjualan dan pembelian serta laporan-laporan. System ini dirancang menggunakan *embarcadero XE2* dan *mysql*.

Kata Kunci: Sistem Infomasi Penjualan, Embarcadero XE2, Mysql

# SALES INFORMATION SYSTEM AT THE MI SHOP ANITA CELL USING EMBARCADERO XE2 AND MYSQL

#### ABSTRACT

Mishop Anita Cell is one of the businesses engaged in the sale of Smartphones that really need a data processing information system to simplify and streamline its performance. So far, the system used by shop owners is still done manually, where every note of incoming goods from the supplier is only piled up but not recorded. There are no daily stock records, other than that to calculate and process sales data which is done conventionally will take a lot of time and effort, not to mention errors that occur. Therefore, the purpose of my research is to create a sales and purchase information system that can help facilitate the work system of Mishop Anita Cell in increasing the speed of processing sales and purchasing data.

From the research conducted, an information system is produced that can be used to facilitate the processing of goods data, supplier data, customer data, conduct sales and purchase transactions and reports. This system is designed using embarcadero XE2 and MySQL.

Keywords: Sales Information System, Embarcadero XE2, Mysql

#### PENDAHULUAN

#### a. Latar Belakang Masalah

Kemajuan teknologi menuntut sagala sesuatu pekerjaan manusia yang masih manual dan kurang efisien dapat dilakukan dengan teknologi yang maju pula. Pekerjaan yang dilakukan secara manual sebaiknya lebih ditingkatkan lagi menggunakan sistem komputerisasi. Sistem komputerisasi tersebut dapat membantu mempercepat menyelesaikan pekerjaan yang semula masih dilakukan secara manual.

Sistem manual dapat dicontohkan pada Toko/Gerai. Toko yang masih menggunakan sistem manual kurang efektif dalam proses kerjanya. Toko/Gerai Mishop Anita Cell adalah perusahaan yang bergerak dalam bidang penjualan *handphone, elektronik dan computer* yang berpusat di Baturaja. Mishop Anita Cell merupakan salah satu Gerai yang proses jual belinya masih menggunakan sistem manual.

#### b. Batasan Masalah

- 1. Sistem informasi dibuat menggunakan Embarcadero XE2 dan MYSQL.
- Menu-menu dan fasilitas dibuat sama seperti rancangan program dan layak untuk digunakan.

#### c. Rumusan Masalah

Berdasarkan latar belakang yang telah dijelaskan, maka rumusan permasalahan yang akan di bahas adalah bagaimana cara membuat "Sistem Informasi Penjualan Mishop Anita Cell Menggunakan Embarcadero XE2 Dan MYSQL"

#### d. Tujuan Penelitian

- 1. Untuk menghasilkan sebuah karya berupa sistem informasi yang dapat bermanfaat bagi penulis, pemilik toko.
- 2. Menerapkan kualitas sistem informasi penjualan Mishop Anita Cell menggunakan Embarcadero XE2 dan MYSQL

#### e. Manfaat Penelitian

- 1. Meningkatkan kualitas mutu penjualan.
- 2. Menjalin kerjasama yang baik antara Gerai Mishop Anita Cell dengan Universitas Mahakarya Asia Baturaja.

#### **KAJIAN TEORI**

#### 1. Sistem Informasi

Menurut Abdul Kadir (2013:9), dikutip Wisnu Cecep Hidayat."Sistem informasi adalah suatu sistem, buatan manusia yang secara umum terdiri atas sekumpulan komponen bebasis komputer dan manual yang dibuat untuk menghimpun, menyimpan dan mengelolah data serta menyediakan informasi keluaran kepada pemakai".

#### 2. Mishop Anita Cell

Mishop Anita Cell Baturaja adalah perusahaan yang bergerak dalam bidang penjualan *handphone*, *elektronik dan computer* yang berpusat di Baturaja. Usaha ini didirikan oleh Ibu Meyfen The Fransisca dan sekaligus sebagai pemilik usaha dan merupakan penduduk asli Kota Baturaja dengan alamat Jl.Jenderal Ahmad Yani No 002, Airkarang, Kec.Baturaja Timur, Kabupaten OKU, Sumatera Selatan 32121. Awal berdirinya yaitu berlokasi di Pasar Lama Baturaja, mulai berkembang pada tahun 2015, jumlah penjualan mencapai 800-1000 unit per/tahun dan sekarang ini menjadi salah satu toko *hanphone, elektronik dan komputer* yang cukup besar di Kota Baturaja dengan menggunakan sistem penjualan secara retail dan kredit.

#### 3. MySQL

Menurut Sugiri dan Haris Saputro dalam bukunya yang berjudul Pengelolaan Database MySQL dengan Php My Admin, MySQL adalah database yang bersifat *client server*, di mana data diletakkan di *server* yang bisa di akses melalui komputer *client*. Pengaksesan dapat dilakukan apabila komputer telah terhubung dengan *server*. Berbeda dengan database dekstop, di mana segala pemrosesan data harus dilakukan pada komputer yang bersangkutan.

#### 4. Embarcadero

Menurut Eko Indriyawan Dkk (2011), dalam bukunya yang berjudul "Mastering Delphi XE" XE adalah sebuah versi rilis yang hampir semua produk yang dilaksanakan oleh Embarcadero, termasu Delphi XE, C++, Prism XE, RAD PHP XE Dan sebagainya. "X" disini berarti macam macam, sedangkan "E" adalah Embarcadero. Jadi, Delphi XE, disini diartikan sebuah produk Delphi yang bisa menangani berbagai macam kelebihan. Untu versi selanjutnya, Delphi juga akan mampu digunakan untuk multi platform. Ini adalah fitur yang sangat dinanti - nantikan oleh para pengembang perangkat lunak di seluruh dunia.

#### 5. Data Flow Diagram (DFD)

| Simbol   | Arti             | Keterangan                                                                                |
|----------|------------------|-------------------------------------------------------------------------------------------|
|          | Entitas          | Entitase Eksternal<br>merupakan sumber<br>atau tujuan aliran<br>data dari suatu<br>system |
| 0        | Proses           | Proses atau fungsi<br>yang<br>mentranformasikan<br>data secara umum                       |
| _        | Penyimpanan data | Berkas atau tempat<br>fungsi untuk<br>menyimpan data atau<br>file                         |
| <b>→</b> | Arus data        | Arus data<br>menggambarkan<br>aliran data dari satu<br>proses ke proses<br>lainnya        |

Tabel 1. Simbol-Simbol Data Flow Diagram (DFD)

| Simbol     | Arti     | Keterangan                                                                                                 |
|------------|----------|----------------------------------------------------------------------------------------------------|
|            | Entitas  | Suatu objek yang dapat<br>didefinisi dalam lingkungan<br>pemakai dalam konteks<br>sistem yang telah dibuat |
| 0          | Atribut  | Elemen – elemen yang ada<br>dalam entity dan fungsi                                                        |
| $\diamond$ | Hubungan | Hubungan ini dinamakan<br>relasionship atau relasi                                                         |
|            | Garis    | Garis ini digunakan untuk<br>menghubungkan entity<br>dengan entity maupun entity<br>dengan atribut         |

#### 6. Entity Relationship Diagram (ERD)

Tabel 2. Simbol-Simbol Entity Relationship Diagram (DFD)

#### METODOLOGI PENELITIAN

### 1. Subjek Penelitian

Pada penelitian ini subjek yang di teliti adalah membuat Sistem Informasi Penjualan dan Pembelian di MiShop Anita Cell Baturaja Menggunakan Embarcadero dan MYSQL

#### 2. Waktu dan Tempat Penelitian

Penelitian dilakukan pada bulan Juni 2021 sampai dengan selesai. Penelitian bertempat di Mishop Anita Cell.

# 3. Metode Pengumpulan Data

a. Metode Observasi

Metode *Observasi* adalah Metode pengumpulan data yang dilakukan melalui pengamatan secara langsung pada objek penelitian. Dalam hal ini pengamatan tentang data di Mishop Anita Cell.

b. Metode Interview

Merupakan metode pengumpulan data melalui tatap muka secara langsung dengan pihak-pihak tertentu yaitu Operator, Owner.

c. Metode Kepustakaan

Metode *Kepustakaan* yaitu Metode pengumpulan data secara tidak langsung dari sumber-sumber yang diperoleh dari buku-buku, referensi ,jurnal dan situs internet yang berhubungan dengan penelitian yang diambil,

#### 4. Alat Penelitian

1. Hardware:

Satu unit laptop ACER dengan spesifikasi sebagai berikut :

- a) Intel Core 2 Duo CPU N3050 @1,60
- b) GHz (2CPUs).
- c) Memory DDR2 2GB
- d) Hardisk 250 GB
- e) Battery3-cell
- 2. Software:
  - a) Sistem Operasi Windows 10 Pro32bit.
  - b) Embarcadero Xe2 dan MySQL,
  - c) GoogleChrom.

#### HASIL DAN PEMBAHASAN

- 1. Hasil
  - a. Form Login

| Form3              |                       |              |                   |                  |                       |               | -            |    | × |
|--------------------|-----------------------|--------------|-------------------|------------------|-----------------------|---------------|--------------|----|---|
|                    | San S                 | Sistem       | Infomrasi Pe      | niualan dan l    | Pembelian             |               |              |    |   |
|                    | 語                     |              | MiShop A          | nita Cell        |                       |               |              |    |   |
| 31. Jend Ahmad Yar | ni No 002, Air Karang | , Kec.Batura | aja Timur, Kab.OK | U Baturaja Sumat | tera Selatan 32121, C | Call Center ( | 0800.1.40155 | 8) |   |
|                    |                       |              |                   |                  |                       |               |              |    |   |
| Id_user            |                       |              | 1                 |                  |                       |               |              |    |   |
|                    |                       |              |                   |                  |                       |               |              |    |   |
| Upernar            | ne                    |              |                   |                  |                       |               |              |    |   |
| Passwo             | rd                    |              |                   |                  |                       |               |              |    |   |
| Ket                |                       |              | 7                 |                  |                       |               |              |    |   |
| 1000               |                       |              |                   |                  |                       |               |              |    |   |
|                    |                       |              |                   |                  | LOGIN                 |               | KELUAR       |    |   |
|                    |                       |              |                   |                  |                       |               |              |    |   |
|                    |                       |              |                   |                  |                       |               |              |    |   |
|                    |                       |              |                   |                  |                       |               |              |    |   |
|                    |                       |              |                   |                  |                       |               |              |    |   |
|                    |                       |              |                   |                  |                       |               |              |    |   |
|                    |                       |              |                   |                  |                       |               |              |    |   |
|                    |                       |              |                   |                  |                       |               |              |    |   |
|                    |                       |              |                   |                  |                       |               |              |    |   |

Gambar 1. Tampilan form menu Login

#### b. Form Utama

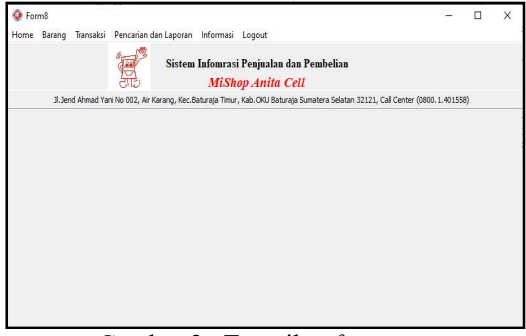

Gambar 2. Tampilan form menu utama

#### c. Form Input Barang

|                                                                                         | 1                                                                                                    |                                                                                                    |                                                                                                |                                                                                                    |                                                                                                    |                                                                                                    |                                                         |                              | -     |   | × |
|-----------------------------------------------------------------------------------------|----------------------------------------------------------------------------------------------------|----------------------------------------------------------------------------------------------------|------------------------------------------------------------------------------------------------|----------------------------------------------------------------------------------------------------|----------------------------------------------------------------------------------------------------|----------------------------------------------------------------------------------------------------|---------------------------------------------------------|------------------------------|-------|---|---|
|                                                                                         |                                                                                                    |                                                                                                    | E.                                                                                             | Sistem Infon                                                                                         | ırasi Penjua                                                                                                    | ilan dan Pemi                                                                                                    | belian                                                  |                              |       |   |   |
|                                                                                         |                                                                                                    |                                                                                                    | යාස                                                                                            | М                                                                                                    | iShop An                                                                                                    | ita Cell                                                                                                    |                                                         |                              |       |   |   |
|                                                                                         | Ji.Je                                                                                                    | nd Ahmad Ya                                                                                                    | ani No 002, Air Kara                                                                           | ng, Kec.Baturaja T                                                                                   | imur, Kab.OKU                                                                                                    | Baturaja Sumater                                                                                                    | a Selatan 3212:                                         | I, Call Center (0800.1.40155 | 8)    |   |   |
| ínput Da                                                                                | ata Barang                                                                                                    |                                                                                                    |                                                                                                |                                                                                                    |                                                                                                    |                                                                                                    | F                                                       | Pencarian Data               |       |   |   |
|                                                                                         | id_barang                                                                                                    | 11                                                                                                    |                                                                                                | jumlah_stok                                                                                          |                                                                                                    | 7                                                                                                    |                                                         | O Id Barang                  |       |   |   |
|                                                                                         |                                                                                                    | Xiaomi Red                                                                                                    | AP In                                                                                          | masa berlaku                                                                                         | 2022                                                                                                    |                                                                                                    |                                                         | () Katagori                  |       |   |   |
|                                                                                         | nama_barang                                                                                                    |                                                                                                    |                                                                                                |                                                                                                    |                                                                                                    |                                                                                                    |                                                         | O Semua Data                 |       |   |   |
|                                                                                         | hrg_Beli                                                                                                    |                                                                                                    | 1300000                                                                                        | Katagori                                                                                             | Handphone                                                                                                    | ~                                                                                                    |                                                         |                              |       |   |   |
|                                                                                         | harga tual                                                                                                    |                                                                                                    | 1500000                                                                                        |                                                                                                    |                                                                                                    |                                                                                                    |                                                         | Ede1                         | -     |   |   |
|                                                                                         |                                                                                                    |                                                                                                    |                                                                                                |                                                                                                    |                                                                                                    |                                                                                                    |                                                         |                              |       |   |   |
|                                                                                         |                                                                                                    |                                                                                                    |                                                                                                |                                                                                                    |                                                                                                    |                                                                                                    |                                                         |                              |       |   |   |
| Input Data                                                                              | barang                                                                                                    |                                                                                                    |                                                                                                |                                                                                                    |                                                                                                    |                                                                                                    |                                                         | View Pr                      | iview |   |   |
| nput Data<br>Edit2                                                                      | barang                                                                                                    |                                                                                                    |                                                                                                |                                                                                                    |                                                                                                    |                                                                                                    |                                                         | View Pr                      | iview |   |   |
| nput Data<br>Edit2<br>Cari                                                              | barang<br>Edi                                                                                                    |                                                                                                    | Tambah                                                                                         | Simpan                                                                                               | Delete                                                                                                    | Cancel                                                                                                    | Keluar                                                  | View Pr                      | iview |   |   |
| nput Data<br>Edit2<br>Cari<br>id barang                                                 | Edi                                                                                                    | t                                                                                                    | Tambah                                                                                         | Simpan<br>harga tual tum                                                                             | Delete<br>lah stok masa                                                                                            | Cancel<br>berlaku Katagori                                                                                                    | Keluar                                                  | View Pr                      | iview | ^ |   |
| iput Data<br>dit2<br>Cari<br>id_barang                                                  | barang<br>Edi<br>nama_barang<br>Xiaomi Redmi                                                                                                    | t<br>3<br>9A                                                                                                    | Tambah<br>hrg_Beli<br>1300000                                                                  | Simpan<br>harga_jual jum<br>1500000                                                                  | Delete<br>lah_stok masa<br>7 2022                                                                                  | Cancel<br>berlaku Katagori<br>Handpho                                                                                          | Keluar                                                  | View Pr                      | iview | ^ |   |
| idit2<br>Cari<br>id_barang<br>11<br>12                                                  | Edi<br>Dama_barang<br>Xiaomi Redmi<br>Xiaomi Redmi                                                                                                    | t<br>94<br>9C                                                                                                    | Tambah<br>hrg_Bel<br>1300000<br>1500000                                                        | Simpan<br>harga_jual jum<br>1500000<br>1800000                                                       | Delete<br>lah_stok masa<br>7 2022<br>3 2022                                                                        | Cancel<br>Jeerlaku Katagori<br>Handpho<br>Handpho                                                                              | Keluar                                                  | View Pr                      | iview | ^ |   |
| idit2<br>Cari<br>id_barang<br>11<br>12<br>13                                            | barang<br>Edi<br>Xisomi Redmi<br>Xisomi Redmi<br>Xisomi Redmi<br>Xisomi Redmi                                                                          | t<br>9A<br>9C<br>9                                                                                                    | Tambah<br>hrg_Bel<br>1300000<br>1900000<br>1900000                                             | Simpan<br>harga_jual jum<br>1500000<br>1800000<br>2000000                                            | Delete<br>lah_stok masa,<br>7 2022<br>3 2022<br>6 2022                                                             | Cancel<br>berlaku Katagori<br>Handpho<br>Handpho<br>Handpho                                                                    | Keluar<br>me<br>me                                      | View Pr                      | iview | ^ |   |
| rput Data<br>idit2<br>Cari<br>id_barang<br>11<br>12<br>13<br>14                         | barang<br>Edi<br>Xaomi Redmi<br>Xiaomi Redmi<br>Xiaomi Redmi<br>Xiaomi Redmi<br>Xiaomi Note f                                                          | t<br>9A<br>9C<br>9                                                                                                    | Tambah<br>hrg_Bel<br>130000<br>150000<br>190000<br>2200000                                     | Simpan<br>harga_jual jum<br>1500000<br>2000000<br>2000000<br>2400000                                 | Delete<br>lah_stok masa,<br>7 2022<br>3 2022<br>6 2022<br>8 2022                                                   | Cancel<br>Jerlsku Katagori<br>Handpho<br>Handpho<br>Handpho<br>Handpho                                                         | Keluar<br>Ine<br>Ine<br>Ine                             | View Pr                      | iview | ^ |   |
| rput Data<br>Edit2<br>Cari<br>id_barang<br>11<br>12<br>13<br>14<br>15                   | barang<br>Edi<br>Xaomi Redmi<br>Xiaomi Redmi<br>Xiaomi Redmi<br>Xiaomi Redmi<br>Xiaomi Note 1<br>Xiaomi Note 1                                         | t<br>9A<br>9C<br>9<br>9<br>9                                                                                                    | Tambah<br>hrg_Bel<br>1300000<br>1500000<br>2200000<br>2200000<br>2500000                       | Simpan<br>herga_bal_jum<br>1500000<br>2000000<br>2400000<br>2800000                                  | Delete<br>lah_stok masa,<br>7 2022<br>3 2022<br>6 2022<br>8 2022<br>7 2022                                         | Cancel<br>Jeerlaku Katagori<br>Handpho<br>Handpho<br>Handpho<br>Handpho<br>Handpho                                             | Keluar<br>Ine<br>Ine<br>Ine<br>Ine                      | View Pr                      | iview | ^ |   |
| rput Data<br>Edit2<br>Cari<br>id_barang<br>11<br>12<br>13<br>14<br>15<br>16             | barang<br>Edi<br>Naomi Redmi<br>Xiaomi Redmi<br>Xiaomi Redmi<br>Xiaomi Note !<br>Xiaomi Note !<br>Xiaomi Note !                                        | t<br>9A<br>9C<br>9<br>9<br>9<br>9<br>9<br>9<br>9<br>0<br>9<br>0<br>9<br>0<br>0<br>Pro<br>10<br>Pro                                                                         | Tambah<br>hrg_Bel<br>1300000<br>1500000<br>2200000<br>2200000<br>259990000                     | Simpan<br>herga_ual jum<br>1500000<br>2600000<br>2400000<br>2600000<br>6500000                       | Delete<br>ah_stok masa,<br>7 2022<br>3 2022<br>6 2022<br>8 2022<br>8 2022<br>7 2022<br>5 2022                      | Cancel<br>Jerlsku Katagori<br>Handpho<br>Handpho<br>Handpho<br>Handpho<br>Handpho<br>Handpho                                   | Keluar<br>ine<br>ine<br>ine<br>ine<br>ine               | View Pr                      | iview | ^ |   |
| rput Data<br>Edit2<br>Cari<br>id_barang<br>11<br>12<br>13<br>14<br>15<br>16<br>17       | barang<br>Edi<br>Naomi Redmi<br>Xiaomi Redmi<br>Xiaomi Redmi<br>Xiaomi Note<br>Xiaomi Note<br>Xiaomi Note<br>Xiaomi Note<br>Xiaomi Note<br>Xiaomi Note | t<br>9A<br>9C<br>9<br>9<br>9<br>9<br>0 Pro<br>10 Pro<br>10 Pro                                                                                                    | Tambah<br>hrg_Bel<br>130000<br>190000<br>220000<br>250000<br>5999000<br>650000                 | Simpan<br>harga_iual jum<br>1500000<br>200000<br>2400000<br>2400000<br>2400000<br>0500000<br>7500000 | Delete<br>lah_stok mesa,<br>7 2022<br>3 2022<br>6 2022<br>8 2022<br>7 2022<br>5 2022<br>5 2022                     | Cancel<br>Jeerlaku Katagori<br>Handpho<br>Handpho<br>Handpho<br>Handpho<br>Handpho<br>Handpho                                  | Keluar<br>Ine<br>Ine<br>Ine<br>Ine<br>Ine<br>Ine<br>Ine | View Pr                      | iview | ^ |   |
| rput Data<br>Edit2<br>Cari<br>id_barang<br>11<br>12<br>13<br>14<br>15<br>16<br>17<br>21 | barang<br>Edi<br>Xaomi Redmi<br>Xiaomi Redmi<br>Xiaomi Redmi<br>Xiaomi Note 1<br>Xiaomi Note 1<br>Xiaomi Note 10<br>Mi Band 4                          | t<br>9A<br>9C<br>9<br>9<br>9<br>9<br>9<br>9<br>9<br>9<br>9<br>9<br>9<br>9<br>9<br>9<br>9<br>7<br>70<br>0<br>70<br>70<br>70<br>70<br>70<br>70<br>70<br>70<br>70<br>70<br>70 | Tambah<br>hrg_Bel<br>1300000<br>1500000<br>2200000<br>2500000<br>59990000<br>6500000<br>350000 | Simpan<br>harga_jual jum<br>1500000<br>2000000<br>2400000<br>2800000<br>6500000<br>7500000<br>500000 | Delete<br>lah_stok masa,<br>7 2022<br>3 2022<br>6 2022<br>8 2022<br>7 2022<br>5 2022<br>5 2022<br>7 2022<br>7 2022 | Cancel<br>Jeerlaku Katagori<br>Handpho<br>Handpho<br>Handpho<br>Handpho<br>Handpho<br>Handpho<br>Handpho<br>Handpho<br>Handpho | Keluar<br>me<br>me<br>me<br>me<br>me<br>me<br>me<br>me  | View Pr                      | iview | ^ |   |

Gambar 3. Tampilan form input data barang

# d. Form Input Supplier

|                                                                     |                                                                                        |                                                    | Sistem                                                 | Infomras                                                             | si Penjualan                                                                    | dan P                                    | embelian                                                           |                                                  |                                                      |                     |          |      |  |
|---------------------------------------------------------------------|----------------------------------------------------------------------------------------|----------------------------------------------------|--------------------------------------------------------|----------------------------------------------------------------------|---------------------------------------------------------------------------------|------------------------------------------|--------------------------------------------------------------------|--------------------------------------------------|------------------------------------------------------|---------------------|----------|------|--|
|                                                                     |                                                                                        | 56                                                 |                                                        | MiSho                                                                | op Anita C                                                                      | Cell                                     |                                                                    |                                                  |                                                      |                     |          |      |  |
| 31.                                                                 | Jend Ahmad Yar                                                                         | ni No 002, Air K                                   | arang, Kec                                             | .Baturaja Tin                                                        | mur, Kab.OKU Ba                                                                 | sturaja S                                | Sumatera Selata                                                    | n 32121,                                         | Call Cer                                             | ter (0800.          | 1.401558 | )    |  |
| put Data Su                                                         | pplier                                                                                 |                                                    |                                                        |                                                                      |                                                                                 |                                          |                                                                    |                                                  |                                                      | Id Supplie          | er       |      |  |
| id supplier                                                         | 11                                                                                     |                                                    |                                                        |                                                                      |                                                                                 |                                          |                                                                    |                                                  |                                                      | Edit2               |          |      |  |
| nama_supplier                                                       | PT INTRIAS                                                                             | MANDIRI SEJA                                       | п                                                      |                                                                      |                                                                                 |                                          |                                                                    |                                                  |                                                      | Cari                |          | Edit |  |
| alamat                                                              | JL. INSPEKT                                                                            | JR YAZID SEKI                                      | P JAYA KEC                                             | . KEMUNING                                                           | PLG                                                                             |                                          |                                                                    |                                                  |                                                      |                     |          |      |  |
| telephone                                                           | 0011705640                                                                             | 4                                                  |                                                        |                                                                      |                                                                                 |                                          |                                                                    |                                                  |                                                      |                     |          |      |  |
|                                                                     |                                                                                        |                                                    |                                                        |                                                                      |                                                                                 |                                          |                                                                    |                                                  |                                                      |                     |          |      |  |
|                                                                     |                                                                                        |                                                    |                                                        |                                                                      |                                                                                 |                                          |                                                                    |                                                  |                                                      |                     |          |      |  |
| Tambah                                                              | Simpa                                                                                  | n Del                                              | ete                                                    | Cancel                                                               | Keluar                                                                          |                                          | Cetak Data Su                                                      | oplier                                           |                                                      |                     |          |      |  |
| Tambah                                                              | Simpa<br>a_supplier                                                                    | n Del                                              | alamat                                                 | Cancel                                                               | Keluar                                                                          | EC KEM                                   | Cetak Data Su                                                      | telep                                            | hone 7856484                                         |                     |          |      |  |
| Tambah<br>Supplier nam<br>11 PT I<br>12 PT A                        | Simpa<br>a_supplier<br>NTRIAS MANDIR<br>ICCEANTUATES                                   | n Dek<br>I SEJATI<br>SAMSUNG                       | ete<br>alamat<br>J. INSF<br>J.KAPL                     | Cancel<br>PEKTUR YAZI                                                | ID SEKIP JAYA KE                                                                | EC. KEM                                  | Cetak Data Su<br>IUNDNG PLG<br>AL SARI SBY                         | telep<br>0811<br>0813                            | hone<br>.7856484                                     | 8                   |          |      |  |
| Tambah<br>d_supplier nam<br>11 PT I<br>12 PT A<br>13 PT V           | Simpa<br>a_supplier<br>NTRIAS MANDIR<br>ICCEANTUATES<br>IVO TENGDA IN                  | n Dek<br>I SEJATI<br>SAMSUNG<br>TERNASIONAL        | alamat<br>J. INSF<br>J.KAPL<br>RT/01R                  | Cancel<br>PEKTUR YAZI<br>JAS NO 024,<br>W/05 BABAJ                   | ID SEKIP JAYA KE<br>DR SOETOMO KI<br>KAN KEC. TANGEF                            | EC. KEM<br>EC. TEG<br>RANG 1             | Cetak Data Su<br>IUNING PLG<br>AL SARI SBY<br>518                  | telep<br>0811<br>0813<br>0212                    | hone<br>.7856484<br>14436330<br>12292916             | 8<br>10<br>5        |          |      |  |
| Tambah<br>S_suppler nam<br>11 PT 3<br>12 PT A<br>13 PT V<br>14 PT V | Simpa<br>a_supplier<br>NTRIAS MANDIR<br>CCEANTUATES<br>IVO TENGDA IN<br>VORLD INNOVAT  | n Dek<br>I SEJATI<br>SAMSUNG<br>TERNASIONAL<br>TVE | alamat<br>JL. INSF<br>JL.KAPL<br>RT/01R<br>TALANG      | Cancel<br>PEKTUR YAZI<br>JAS NO 024,<br>IW/05 BABAI<br>5 KLP,KEC AL  | ID SEKIP JAYA KE<br>DR SOETOMO KI<br>KAN KEC. TANGEF<br>ANG-ALANG PAL           | EC. KEM<br>EC.TEG<br>RANG 1<br>LEMBANC   | Cetak Data Su<br>IUNING PLG<br>AL SARI SBY<br>518<br>G SUMSEL 3096 | ppier<br>telep<br>0811<br>0813<br>0212<br>1 0821 | hone<br>7856484<br>14436330<br>12292916<br>17811596  | a<br>10<br>5<br>87  |          |      |  |
| Tambeh<br>d_suppler nam<br>11 PT I<br>12 PT A<br>13 PT V<br>14 PT V | Simpa<br>a_supplier<br>NTRIAS MANDIR<br>ICCEANTUATES<br>IVO TENSDA IN<br>VORLD INNOVAT | n Del<br>I SEJATI<br>SAMSUNG<br>TERNASIONAL<br>TVE | alamat<br>J. INSF<br>J.KAPL<br>RT/01R<br>TALANG        | Cancel<br>PEKTUR YAZI<br>JAS NO 024,<br>tw/05 BABAI<br>5 KLP,KEC AL  | ID SEKIP JAYA KE<br>DR SOETOMO KI<br>KAN KEC.TANGER<br>ANG-ALANG PAL            | EC. KEM<br>EC. TEG<br>RANG 15<br>LEMBANC | Cetak Data Su<br>IUNING PLG<br>AL SARI SBY<br>518<br>G SUMSEL 3096 | telep<br>0813<br>0813<br>0212<br>1 0821          | hone<br>.7856484<br>!4436330<br>!2292916<br>.7811596 | 8<br>10<br>5<br>87  |          |      |  |
| Tambeh<br>d_suppler nam<br>11 PT I<br>12 PT A<br>13 PT V<br>14 PT V | Simpa<br>a_supplier<br>NTRIAS MANDIR<br>CCEANTUATES<br>IVO TENGDA IV<br>VORLD INNOVAT  | n Dek<br>I SEJATI<br>SAMSUNG<br>TERNASIONAL<br>TVE | alamat<br>3L. INSF<br>3L.KAPL<br>RT/01R<br>TALANG      | Cancel<br>PECTUR YAZI<br>JAS NO 024,<br>IW/05 BABAI<br>S KLP, KEC AL | Keluar<br>ID SEKIP JAYA KE<br>DR SOETOMO K<br>KAN KEC. TANGER<br>ANG-ALANG PAL  | EC. KEM<br>EC. TEG<br>RANG 19<br>LEMBANG | Cetak Data Su<br>IUNING PLG<br>AL SARI SBY<br>518<br>G SUMSEL 3096 | plier<br>telep<br>0813<br>0212<br>1 0821         | hone<br>.7856484<br>14436330<br>12292916<br>.7811596 | a<br>10<br>5<br>87  |          |      |  |
| Tambah<br>d_suppler nam<br>11 PT J<br>12 PT P<br>13 PT V<br>14 PT V | Simpa<br>a_supplier<br>NTRIAS MANDIR<br>CCCENTUATES<br>IVO TENGDA IN<br>VORLD INNOVAT  | n Dek<br>I SEJATI<br>SAMSUNG<br>TERNASIONAL<br>TVE | ete<br>alamat<br>J. INSF<br>J.KAPL<br>RT/01R<br>TALANG | Cancel<br>PEKTUR YAZI<br>JAS NO 024,<br>INJOS BABAI<br>INLP,KEC AL   | Keluar<br>ID SEKIP JAYA KE<br>DR SOETOMO K<br>KAN KEC.TANGER<br>ANG-ALANG PAL   | EC. KEM<br>EC. TEG<br>RANG 1!<br>LEMBANC | Cetak Data Su<br>IUNENG PLG<br>AL SARI SBY<br>518<br>G SUMSEL 3096 | telep<br>0811<br>0813<br>0212<br>1 0821          | hone<br>.7856484<br>14436330<br>12292916<br>.7811596 | 8<br>10<br>15<br>17 |          |      |  |
| Tambeh<br>d_suppler nam<br>11 PT 1<br>12 PT A<br>13 PT V<br>14 PT V | Simpa<br>a_supplier<br>NTRIAS MANDIR<br>CCCENTUATES<br>IVO TENGDA IN<br>VORLD INNOVAT  | n Deb<br>I SEJATI<br>SAMSUNG<br>TERNASIONAL<br>TVE | ete<br>alamat<br>3. INSF<br>3KAPL<br>RT/01R<br>TALANG  | Cancel<br>PEKTUR YAZI<br>JAS NO 024,<br>IW/05 BABAI<br>S KLP, KEC AL | Kelusr<br>ID SEKIP JAYA KE<br>DR SOETOMO KI<br>KAN KEC. TANGEF<br>ANG-ALANG PAL | EC. KEM<br>EC.TEG<br>RANG 15<br>LEMBANC  | Cetak Data Su<br>IUNENG PLG<br>AL SARI SBY<br>518<br>G SUMSEL 3096 | telep<br>0811<br>0813<br>0212<br>1 0821          | hone<br>7856484<br>14436330<br>12292916<br>7811596   | 8<br>10<br>5<br>87  |          |      |  |
| Tambah<br>d_suppler nam<br>11 PT 3<br>12 PT A<br>13 PT V<br>14 PT V | Simpa<br>a_supplier<br>NTRIAS MANDIR<br>CCEANTUATES<br>IVO TENGDA IN<br>VORLD INNOVAT  | n Dek                                              | alamat<br>J. INSF<br>J. KAPL<br>RT/01R<br>TALANG       | Cancel<br>PEKTUR YAZI<br>JAS NO 024,<br>tw/05 BABAI<br>S KLP,KEC AL  | Kelusr<br>ID SEKIP JAYA KE<br>DR SOETOMO KI<br>KAN KEC. TANGER<br>ANG-ALANG PAL | EC. KEM<br>EC. TEG<br>RANG 1!<br>LEMBANC | Cetak Data Su<br>IUNENG PLG<br>AL SART SBY<br>518<br>G SUMSEL 3096 | telep<br>0811<br>0813<br>0212<br>1 0821          | hone<br>7856484<br>44436330<br>(2292916<br>7811596   | 8<br>10<br>5<br>17  |          |      |  |

Gambar 4. Tampilan form input data supplier

e.

#### Form5 Sistem Infomrasi Penjualan dan Pembelian MiShop Anita Cell uraja Timur, Kab.OKU Baturaja Suma nter (0800.1.401558) Pencarian Data O Id Jual Input Data Penj O Id Barang O Katagori ۲ Id\_jual O Tanggal 24/12/2021 • id\_barang 12 Nama Barang Xia i Redmi 9C 24 Edit2 Tanggal 02/02 Preview Cari Edit View Jumlah Total Tambah Simpan Delete Cancel Cetak Nota 116 119 121 123 124 215 216 218 MT 107 12/02/2 2400000 7500000 6500000 1500000 16/05/2021 iaomi Note 9 aomi MI 10T Pro 16/05/2021 17/05/2021 650000 omi Note 10 R omi Dadmi Q andohoo 17/05/2021 650000 500000 15/05/2021 130000 22 Mi Band ! 21 Mi Band 4 15/05/202 100000 MITV 16/05/202 2400000

Gambar 5. Tampilan form input penjualan

# f. Transaksi Pembelian

|                                                                                                    |                                                                                                    | - E                                                                                                    |                                                                   | MiShop Anita C                                                                                                    | ïell                                                                                                    |                                                                               |                                                                                             |          |      |  |
|----------------------------------------------------------------------------------------------------|----------------------------------------------------------------------------------------------------|----------------------------------------------------------------------------------------------------|-------------------------------------------------------------------|----------------------------------------------------------------------------------------------------|----------------------------------------------------------------------------------------------------|-------------------------------------------------------------------------------|---------------------------------------------------------------------------------------------|----------|------|--|
|                                                                                                    | Jl. Jend Ahmad Yani                                                                                                    | i No 002, Air I                                                                                                    | Karang, Kec.B                                                     | laturaja Timur, Kab.OKU Batura                                                                                                    | ja Sumatera Selatan                                                                                                    | 32121, Call Ce                                                                | enter (0800. 1.                                                                             | .401558) |      |  |
| put Data Per                                                                                                    | mbelian                                                                                                    |                                                                                                    |                                                                   |                                                                                                    | Pencarian Dat                                                                                                    | а                                                                             |                                                                                             |          |      |  |
| nomor_nota                                                                                                    |                                                                                                    | 337                                                                                                    |                                                                   |                                                                                                    | 0                                                                                                    |                                                                               |                                                                                             | Nomor No | ota  |  |
| id harann                                                                                                    |                                                                                                    | r Nama                                                                                                    | Rarann Our                                                        | . 474                                                                                                    | Onun                                                                                                    | 1010                                                                          |                                                                                             | Edtl     |      |  |
| is_balang                                                                                                    | _                                                                                                    | 54 Maria                                                                                                    | opp opp                                                           | ID A/4                                                                                                    | ) Id Barar                                                                                                    | g                                                                             |                                                                                             | Cari     | Edit |  |
| id_supplier 1                                                                                                    | 14 Nama Supplier                                                                                                    | PT WORLD                                                                                                    | INNOVATIVE                                                        |                                                                                                    | () Id Suppl                                                                                                    | ier                                                                           |                                                                                             |          |      |  |
| tanggal 2                                                                                                    | 22/01/2021                                                                                                    |                                                                                                    |                                                                   |                                                                                                    | 🔿 Cari Sen                                                                                                    | nua Data                                                                      |                                                                                             |          |      |  |
| i mlah                                                                                                    |                                                                                                    | 2                                                                                                    | 2200000                                                           |                                                                                                    | Edit2                                                                                                    |                                                                               |                                                                                             |          |      |  |
| parman                                                                                                    |                                                                                                    | 2 marga                                                                                                    | \$ 3200000                                                        |                                                                                                    |                                                                                                    |                                                                               |                                                                                             |          |      |  |
| -                                                                                                    |                                                                                                    |                                                                                                    |                                                                   |                                                                                                    | 10 million                                                                                                    | Debular                                                                       |                                                                                             |          |      |  |
| total                                                                                                    | 640                                                                                                    | 0000 Tam                                                                                                    | bah Stok                                                          |                                                                                                    | View                                                                                                    | Priview                                                                       |                                                                                             |          |      |  |
| total                                                                                                    | 640                                                                                                    | 0000 Tam                                                                                                    | bah Stok                                                          |                                                                                                    | 1 View                                                                                                    | Priview                                                                       |                                                                                             |          |      |  |
| total<br>Tambah                                                                                                    | 640<br>Simpan                                                                                                    | Delete                                                                                                    | bah Stok<br>Cancel                                                | Keluar                                                                                                    | 1 View                                                                                                    | Priview                                                                       |                                                                                             |          |      |  |
| total Tambah                                                                                                    | 640<br>Simpan<br>pplier nama_supplier                                                                                                    | 10000 Tam<br>Delete                                                                                                    | bah Stok<br>Cancel                                                | Keluar<br>barang nama_barang                                                                                                    | 1 View                                                                                                    | Priview                                                                       | total                                                                                       |          |      |  |
| total [<br>Tambah [<br>nor_nota id_sup<br>321 11                                                                             | 640<br>Simpan<br>pplier nama_supplier<br>PT INTRIAS M                                                                                                   | Delete                                                                                                    | bah Stok<br>Cancel<br>id                                          | Keluar<br>barang nama_barang<br>11 Xiaomi Redmi 9A                                                                                                    | tanggal                                                                                                    | Priview<br>jumlah<br>3                                                        | total<br>3900000                                                                            |          | ^    |  |
| total [<br>Tambah<br>nor_nota id_sup<br>321 11<br>322 11                                                                     | 640<br>Simpan<br>pplier nama_supplier<br>PT DITRIAS M<br>PT DITRIAS M                                                                                   | Delete<br>r<br>NANDIRI SEJA                                                                                                    | bah Stok<br>Cancel<br>Id<br>ATI<br>ATI                            | Keluar<br>barang nama barang<br>11 Xiaom Redmi 94<br>12 Xiaom Redmi 90                                                                                                    | 1 View<br>tanggal<br>10/01/2021<br>10/01/2021                                                                                                    | Priview<br>jumlah<br>3<br>2                                                   | total<br>3900000<br>3000000                                                                 |          | ^    |  |
| total [<br>Tambah [<br>100_nota_id_sup<br>321_11<br>322_11<br>323_11                                                         | 640<br>Simpan<br>PT DITRLAS M<br>PT DITRLAS M<br>PT DITRLAS M<br>PT DITRLAS M                                                                           | Delete<br>r<br>IANDIRI SEJA<br>IANDIRI SEJA                                                                                                    | Cancel<br>Id<br>ATI<br>ATI<br>ATI                                 | Keluar<br>Jarang nena Jarang<br>11 Xiaom Redmi 9A<br>12 Xiaom Redmi 9C<br>14 Xiaom Note 9                                                                                                    | 1 View<br>tanggal<br>10/01/2021<br>10/01/2021<br>10/01/2021                                                                                                    | jumlah<br>3<br>2<br>2                                                         | total<br>3900000<br>3000000<br>4400000                                                      |          | ^    |  |
| total [<br>Tambah [<br>107_nota id_sup<br>321 11<br>322 11<br>323 11<br>324 11                                               | 640<br>Simpan<br>PT DITRIAS M<br>PT DITRIAS M<br>PT DITRIAS M<br>PT DITRIAS M<br>PT DITRIAS M                                                           | Delete<br>r<br>IANDIRI SEJA<br>IANDIRI SEJA<br>IANDIRI SEJA                                                                                     | Cancel<br>Cancel<br>ATI<br>ATI<br>ATI<br>ATI                      | Keluar<br>barang nama barang<br>11 Xaomi Redmi 9A<br>12 Xaomi Redmi 9C<br>14 Xiaomi Note 9<br>15 Xiaomi Note 9 Pro                                                                              | 1 View<br>tanggal<br>10/01/2021<br>10/01/2021<br>10/01/2021<br>10/01/2021                                                                                                    | junlah<br>3<br>2<br>4                                                         | total<br>3900000<br>3000000<br>4400000<br>10000000                                          |          | Î    |  |
| total [<br>Tambah [<br>321 11<br>322 11<br>323 11<br>324 11<br>325 11                                                        | 640<br>Simpan<br>PT Ditricas M<br>PT Ditricas M<br>PT Ditricas M<br>PT Ditricas M<br>PT Ditricas M<br>PT Ditricas M                                     | Delete<br>r<br>IANDIRI SEIA<br>IANDIRI SEIA<br>IANDIRI SEIA<br>IANDIRI SEIA                                                                     | bah Stok<br>Cancel<br>id<br>ATI<br>ATI<br>ATI<br>ATI<br>ATI       | barang nana barang<br>11 Xiaomi Redmi 9A<br>12 Xiaomi Redmi 9A<br>14 Xiaomi Note 9<br>15 Xiaomi Note 9<br>15 Xiaomi Note 9<br>17 Xiaomi M1 107 Pro                                              | 1 View<br>tanggal<br>10/01/2021<br>10/01/2021<br>10/01/2021<br>10/01/2021<br>15/01/2021                                                                                                    | Jumlah<br>3<br>2<br>4<br>2                                                    | total<br>3900000<br>3000000<br>4400000<br>10000000<br>13000000                              |          | ^    |  |
| total [<br>Tambah [<br>mor_nota id_sup<br>321 11<br>322 11<br>323 11<br>324 11<br>325 11<br>325 11<br>326 11                 | 640<br>Simpan<br>PT DITRUAS N<br>PT DITRUAS N<br>PT DITRUAS N<br>PT DITRUAS N<br>PT DITRUAS N<br>PT DITRUAS N<br>PT DITRUAS N                           | Delete<br>Pelete<br>NANDIRI SEJA<br>NANDIRI SEJA<br>NANDIRI SEJA<br>NANDIRI SEJA<br>NANDIRI SEJA                                                | Cancel<br>Id<br>ATI<br>ATI<br>ATI<br>ATI<br>ATI<br>ATI<br>ATI     | Keluar<br>Jarang hana Jarang<br>11 Xiami Redm 9A<br>12 Xiami Redm 9C<br>14 Xiami Note 9 Pro<br>15 Xiami Note 9 Pro<br>17 Xiami M DIP Pro<br>17 Xiami M DIP Pro                                  | 1 View<br>tanggal<br>10/01/2021<br>10/01/2021<br>10/01/2021<br>10/01/2021<br>15/01/2021                                                                                                    | Jumlah<br>3<br>2<br>2<br>4<br>2<br>2<br>2<br>2                                | total<br>3900000<br>3000000<br>4400000<br>10000000<br>13000000<br>13000000                  |          |      |  |
| total<br>Tambah<br>mor_nota id_sup<br>321 11<br>322 11<br>323 11<br>324 11<br>325 11<br>326 11<br>326 11<br>335 11           | 640<br>Simpan<br>PT DITRUAS M<br>PT DITRUAS M<br>PT DITRUAS M<br>PT DITRUAS M<br>PT DITRUAS M<br>PT DITRUAS M<br>PT DITRUAS M                           | Delete<br>Delete<br>IANDIRI SEJA<br>IANDIRI SEJA<br>IANDIRI SEJA<br>IANDIRI SEJA<br>IANDIRI SEJA<br>IANDIRI SEJA                                | Cancel<br>Cancel<br>ATI<br>ATI<br>ATI<br>ATI<br>ATI<br>ATI<br>ATI | Keluar<br>Jarang Inana-Jarang<br>11 Xiaom Redm 9A<br>12 Xiaom Redm 9A<br>13 Xiaom Hote 9<br>15 Xiaom Hote 9<br>15 Xiaom Hote 9<br>15 Xiaom Hote 9<br>17 Xiaom M LITPro<br>11 Xiaom Redm 9A      | New tanggal 10/01/2021 10/01/2021 10/01/2021 10/01/2021 15/01/2021 15/01 15/01 15/01 15/01 15/01 15/01 15/01 15/01 15/01 15/01 15/01 15/01 15/01 15/01 15/01 15/01 15/01 15/01 15/01 15/01 15/01 15/01 15/01 15/01 15/01 15/01 15/01 15/01 15/01 15/01 15/01 15/01 15/01 15/01 15/01 15/01 15/01 15/01 15/01 15/01 15/01 15/01 15/01 15/01 15/000 15/0000000000 | Jumlah<br>3<br>2<br>2<br>4<br>4<br>2<br>2<br>3                                | total<br>3900000<br>3000000<br>4400000<br>10000000<br>13000000<br>3900000                   |          |      |  |
| total<br>Tambah<br>nor_nota ki_sup<br>321 11<br>322 11<br>323 11<br>324 11<br>325 11<br>326 11<br>335 11<br>336 11<br>336 11 | 640<br>Simpan<br>Profiler name_supplier<br>Profilmass w<br>Profilmass w<br>Profilmass w<br>Profilmass w<br>Profilmass w<br>Profilmass w<br>Profilmass w | Delete<br>Delete<br>ANDIRI SEJA<br>IANDIRI SEJA<br>IANDIRI SEJA<br>IANDIRI SEJA<br>IANDIRI SEJA<br>IANDIRI SEJA<br>IANDIRI SEJA<br>IANDIRI SEJA | Cancel<br>Cancel<br>Id<br>ATT ATT ATT ATT ATT ATT ATT ATT ATT ATT | Kebar<br>barang hana barang<br>11 Xisom Redm 9A<br>12 Xisom Redm 9C<br>14 Xisom Hote 9Po<br>15 Xisom Hote 9Po<br>15 Xisom Hote 9Po<br>17 Xisom Hote 9Po<br>17 Xisom Hote 9Po<br>17 Xisom Keb 9C | tanggal<br>10/01/2021<br>10/01/2021<br>10/01/2021<br>10/01/2021<br>15/01/2021<br>15/01/2021<br>21/01/2021                                                                                                    | Priview<br>jumlah<br>3<br>2<br>2<br>2<br>4<br>4<br>2<br>2<br>2<br>3<br>3<br>4 | total<br>390000<br>300000<br>4400000<br>1000000<br>1300000<br>1300000<br>3900000<br>6000000 |          | ^    |  |

Gambar 6. Tampilan form input pembelian

# g. Laporan

| Proview                                                |                           |             |                              |                   |               |           |   | - | đ | х |
|--------------------------------------------------------|---------------------------|-------------|------------------------------|-------------------|---------------|-----------|---|---|---|---|
| 3 3 8 8 8 30 - 9 8 8 8 9 1 1 1 1 1 1 1 1 1 1 1 1 1 1 1 | ( € 1 ) <b>→</b> H   04   | se          |                              |                   |               |           |   |   |   |   |
|                                                        |                           |             |                              |                   |               |           | _ |   |   |   |
|                                                        |                           |             |                              |                   |               |           |   |   |   |   |
|                                                        |                           |             |                              |                   |               |           |   |   |   |   |
|                                                        |                           | Lap         | oran Data Ba<br>Anita Cell F | irang<br>Saturala |               |           |   |   |   |   |
|                                                        | JI.Jend A Yani No.002 A   | ir Karang . | Kec Batura                   | a Timur, Kab.     | Ogan Komerine | a Ulu,    |   |   |   |   |
|                                                        |                           | iumatera S  | ielatan 3212                 | 1, Indonesia      |               |           |   |   |   |   |
|                                                        |                           | Call Ce     | nter (0800.1.                | 401558)           |               |           |   |   |   |   |
| id_be                                                  | ang name_berang           | hıg_Beli    | horpe_juol                   | juniah_stok       | masa_berlaku  | Katagori  |   |   |   |   |
| 11                                                     | Xizoni Redni 84           | 1300000     | 1500000                      | 7                 | 2022          | Handphone |   |   |   |   |
| 12                                                     | Xisomi Redmi SC           | 1500000     | 1800000                      | 2                 | 2022          | Handphone |   |   |   |   |
| 13                                                     | Xiaomi Redmi 9            | 1900000     | 2000000                      | 6                 | 2022          | Handphase |   |   |   |   |
| 14                                                     | Xiaomi Note 9             | 2200000     | 2400000                      | 8                 | 2022          | Handphone |   |   |   |   |
| 15                                                     | Xiaomi Note 9 Pro         | 2500000     | 2800000                      | 7                 | 2022          | Handphase |   |   |   |   |
| 16                                                     | <b>Xisomi Note 10 Pro</b> | 59990000    | 650000                       | 5                 | 2022          | Handphone |   |   |   |   |
| 17                                                     | Xisomi M 10T Pro          | 6500000     | 7500000                      | 5                 | 2822          | Handphone |   |   |   |   |
| 21                                                     | Mi Band 4                 | 350000      | 500000                       | 7                 | 2022          | Accecoles |   |   |   |   |
| 22                                                     | Mi Band 5                 | 450000      | 650000                       | 5                 | 2022          | Acceccies |   |   |   |   |
| 23                                                     | Welles Bluetooth          | 150000      | 250000                       | 9                 | 2022          | Acceccées |   |   |   |   |
| 24                                                     | Mi TV Stick Android       | 400000      | 600000                       | 3                 | 2022          | Acceccies |   |   |   |   |
| 25                                                     | Mi Bag                    | 50000       | 85000                        | 8                 | 2022          | Acceccies |   |   |   |   |
| 26                                                     | MITV                      | 200000      | 2400000                      | 4                 |               | Accecoles |   |   |   |   |
| 31                                                     | Samsung Galaxy A02        | 1300000     | 1500000                      | 4                 |               | Handphase |   |   |   |   |
| 32                                                     | Samsung Galaxy A03S       | 1600000     | 1800000                      | 5                 |               | Handphone |   |   |   |   |
| 13                                                     | Samsung Galaxy A12        | 2200000     | 2400000                      | 5                 |               | Handphase |   |   |   |   |
| 34                                                     | Samsung Galaxy A22        | 2800000     | 300000                       | 6                 |               | Handphone |   |   |   |   |
| 35                                                     | Samsung Galaxy A32        | 3600000     | 3800000                      | 8                 |               | Handphone |   |   |   |   |
| 36                                                     | Samsung Galaxy A52        | 5100000     | 540000                       | 5                 |               | Handphone |   |   |   |   |
| 17                                                     | Samsung Galaxy A72        | 6100000     | 6400000                      | 5                 |               | Handphase |   |   |   |   |
| 38                                                     | Samsung Galaxy S101       | 16500000    | 10100000                     | 4                 |               | Handphone |   |   |   |   |
| 19                                                     | Samsung Galaxy Note       | 107800060   | 850000                       | 4                 |               | Handphase |   |   |   |   |
| 41                                                     | Vivo Y15 S                | 1700000     | 1900000                      | 6                 |               | Handphone |   |   |   |   |
| 42                                                     | Vivo Y21                  | 2200000     | 24000000                     | 6                 |               | Handphone |   |   |   |   |
| Page 1 of 1                                            | 0.000                     |             |                              |                   |               |           |   |   |   | _ |

Gambar 7. Tampilan *form* laporandata barang

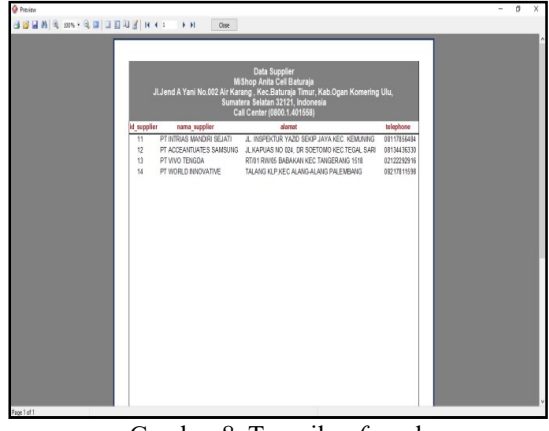

Gambar 8. Tampilan *form* laporan data supplier

| Preview           |         |            |                       |                                       |              |           |            |   | - | ٥ | Х |
|-------------------|---------|------------|-----------------------|---------------------------------------|--------------|-----------|------------|---|---|---|---|
| a 🗃 🖬 🗛 🔍 💷 🛛 🗉 🖬 | й 👔 н   | ( I        | H Cose                |                                       |              |           |            |   |   |   |   |
|                   |         |            |                       |                                       |              |           |            | _ |   |   |   |
|                   |         |            |                       |                                       |              |           |            |   |   |   |   |
|                   |         |            | 1.00                  | Data Danim                            | den.         |           |            |   |   |   |   |
|                   |         |            | MiSh                  | oran Data Penjua<br>20 Anita Cell Bat | uraia        |           |            |   |   |   |   |
|                   |         | JLJend A Y | ani No.002 Air Karang | , Kec.Baturaja                        | limur, Kab.O | igan Korr | ering Ulu, |   |   |   |   |
|                   |         |            | Sumatera              | Selatan 32121, I                      | ndonesia     |           |            |   |   |   |   |
|                   |         |            | Call C                | enter (0800.1.40                      | 1558)        |           |            |   |   |   |   |
|                   | id jual | id_barang  | nama_barang           | katagori                              | tanggal      | juniah    | total      | - |   |   |   |
|                   | 114     | 12         | Xiaomi Redmi 90       | Handphone                             | 15/05/2021   | 2         | 360000     | - |   |   |   |
|                   | 116     | 17         | Xiaomi MI 10T Pro     | Handphone                             | 12/02/2022   | 1         | 750000     |   |   |   |   |
|                   | 119     | 14         | Xiaomi Note 9         | Handphone                             | 16/05/2021   | 2         | 480000     |   |   |   |   |
|                   | 121     | 17         | Xiaomi MI 10T Pro     | Handphone                             | 16/05/2021   | 1         | 750000     |   |   |   |   |
|                   | 123     | 16         | Xiaomi Note 10 Pro    | Handphone                             | 17/05/2021   | 1         | 650000     |   |   |   |   |
|                   | 124     | 11         | Xiaomi Redmi SA       | Handphone                             | 17/05/2021   | 2         | 300000     |   |   |   |   |
|                   | 215     | 22         | Mi Band 5             | Acceparies                            | 15/05/2021   | 2         | 1300000    |   |   |   |   |
|                   | 216     | 21         | Mi Band 4             | Acceparies                            | 15/05/2021   | 2         | 1000000    |   |   |   |   |
|                   | 218     | 25         | MITV                  | Accecaries                            | 16/05/2021   | 1         | 2400000    |   |   |   |   |
|                   | 220     | 24         | Mi TV Stick Android   | Accepanies                            | 16/05/2021   | 1         | 60000      |   |   |   |   |
|                   | 222     | 23         | Wirelies Eluetooth    | Acceparies                            | 16/05/2021   | 1         | 250000     |   |   |   |   |
|                   | 223     | 31         | Samsung Galaxy A02    | Handphone                             | 18/05/2021   | 1         | 150000     |   |   |   |   |
|                   | 234     | 35         | Samsung Galaxy A32    | Handphone                             | 19/05/2021   | 1         | 380000     |   |   |   |   |
|                   | 235     | 41         | Viso Y15 S            | Handphone                             | 20/05/2021   | 1         | 1900000    |   |   |   |   |
|                   | 236     | 45         | Y33 S                 | Handphone                             | 21/05/2021   | 1         | 3400000    |   |   |   |   |
|                   | 237     | 54         | Oppo A74              | Handphone                             | 22/05/2021   | 1         | 340000     |   |   |   |   |
|                   | 238     | 11         | Xiaomi Redmi SA       | Handphone                             | 20/01/2021   | 2         | 300000     |   |   |   |   |
|                   | 239     | 12         | Xiaomi Redmi SC       | Handphone                             | 21/01/2021   | 1         | 180000     |   |   |   |   |
|                   | 240     | 13         | Xiaomi Redmi 9        | Handphone                             | 21/01/2021   | 1         | 200000     |   |   |   |   |
|                   | 241     | 25         | Mi Bag                | Acceparies                            | 01/01/2021   | 1         | 850000     |   |   |   |   |
|                   | 242     | 25         | Mi Bag                | Accecaries                            | 02/02/2021   | 1         | 85000      |   |   |   |   |
|                   | 243     | 12         | Xiaomi Redmi 9C       | Handphone                             | 02/02/2021   | 2         | 300000     |   |   |   |   |
|                   | 244     | 12         | Xiaomi Redmi 9C       | Handphone                             | 02/02/2022   | 1         | 150000     |   |   |   |   |
|                   |         |            |                       |                                       |              |           |            |   |   |   |   |
|                   |         |            |                       |                                       |              |           |            |   |   |   |   |

Gambar 9. Tampilan *form* laporandata penjualan

# Transaksi Penjualan

#### Jurnal Sistem Informasi Mahakarya (JSIM), Vol. 6, No. 1, Juni 2023 Sulistiana, Taufik Sobri, Dian Sri Agustina

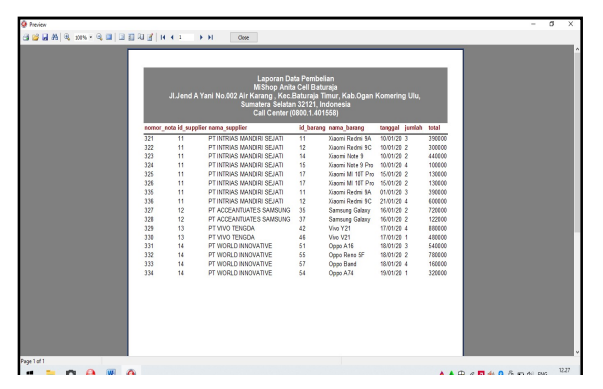

Gambar 10. Tampilan form laporandata pembelian

#### 2. Pembahasan

- a.Membuat *database* dan *table* 
  - 1) Jalankan aplikasi *XAMPP*, kemudian klik star di bagian *Module Apache* dan *MySql*. Seperti gambar berikut:

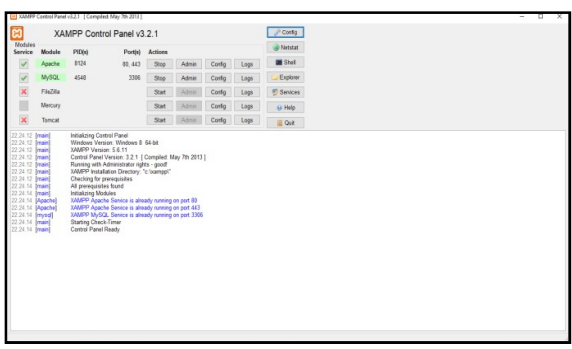

Gambar 11. Tampilan XAMPP

- 2) Setelah MySql aktif, buka aplikasi google chrome dan ketikkan "localhost/phpmyadmin" di kolom pencariandan klik google search untuk menjalankan.
- 3) Setelah halaman localhost terbuka, klik pada pilihan "new"untuk membuat database baru, lalu ketik nama database di "create database yang akan digunakan, kemudian klik go untuk menyimpan, seperti gambar berikut:

| oboMuAdmin                      | 🚅 Server. 127 0.0.1     | 100 - 100 - 100 - 100 - 100 - 100 - 100 - 100 - 100 - 100 - 100 - 100 - 100 - 100 - 100 - 100 - 100 - 100 - 100 |                              | C                   |             |                              |              |      |
|---------------------------------|-------------------------|----------------------------------------------------------------------------------------------------|------------------------------|---------------------|-------------|------------------------------|--------------|------|
| tebaru Favort                   | 3 Basis data 🔡 Si       | al. 🐁 Status 📧 Pengguna                                                                                         | 🖶 Ekspor 🔛 Impor             | Pregaturan          | 📱 Replikasi | <ul> <li>Variabel</li> </ul> | Set Karakter | G Me |
| iii as<br>_iig New<br>j;; cácol | Basis data              |                                                                                                    |                              |                     |             |                              |              |      |
|                                 | 🔒 Duat basis data 🤬     |                                                                                                    |                              |                     |             |                              |              |      |
| Liji mysd                       | Nama basis data         | Peryortiran                                                                                                    | - Buat                       |                     |             |                              |              |      |
|                                 | 🔥 Perhatian: Pengaktifa | n statistik basis data dapat mengakibatku                                                                       | e lalu lintas besar antara v | ebserver dan server | WySQL       |                              |              |      |
| E.M tb_data_barang_masuk        | Basis data 🔺            | Penyortkan                                                                                                    |                              |                     |             |                              |              |      |
| E.M. b. persbelan               | C cdcol                 | Intini_prenal_ci #1 Parksa Hak Aks                                                                              | 6                            |                     |             |                              |              |      |
| ii. M th_return                 | information_schema      | utili, general, cl. + Perksa Hak Aks                                                                            | 5                            |                     |             |                              |              |      |
| B-M tb_suppler                  | mysel                   | Letter_sector_ct all Perksa Hak Aka                                                                             | 5                            |                     |             |                              |              |      |
| B.M. b_user                     | 🗆 perjualan             | Intingsettings + Perksa Hak Ako                                                                                 | 6                            |                     |             |                              |              |      |
|                                 | performance_scheme      | utriugeneraturt 📧 Perikaa Hak Akar                                                                              | 6                            |                     |             |                              |              |      |
| lig test                        | phpmyadmin              | striggton 🔹 Perikta Hak Akto                                                                                    | 4                            |                     |             |                              |              |      |
| rig weterin                     | E test                  | Latini, svetim, cl. all Perksa Hak Aks                                                                          | 5                            |                     |             |                              |              |      |
|                                 | 🗆 webauth               | latinggeneral_ci a Perksa HakAks                                                                                | 5                            |                     |             |                              |              |      |
|                                 | Jumlah: 8               | latist_mediat_ci                                                                                                |                              |                     |             |                              |              |      |

Gambar 12. Tampilan database PhpMyAdmin

4) Pastikan *database* telah terbentuk, tuliskan nama tabel di *Create* Isi table dan number of columns lalu pilih kirim untuk menyimpan nama tabel. Berikut adalah gambar untuk membuat tabel:

| phpMyAdmin<br>B U V V V V V V V V V V V V V V V V V V                                                                                                    | → U @ localhest/php                   | yadmiry#PMAURL-14:db_structure.p   | nproto=xpenjua  | anotable= öser | ver=1d/target | =830keh=0089 | e19767aa01668d7 | orenactsida6d3 |         | 8          | 8 3  |        |   |
|----------------------------------------------------------------------------------------------------|---------------------------------------|------------------------------------|-----------------|----------------|---------------|--------------|-----------------|----------------|---------|------------|------|--------|---|
| A g i g i g i g i g i g i g i g i g i g                                                                                                    | phpMuAdmin                            | - 🛃 Server: 127 0 0 1 x 👔 Backs    | lata sprojestno |                |               |              |                 |                |         |            |      |        |   |
| Sime     Sime       Sime     Sime       Sime     Sime <t< td=""><td>\$90¢</td><td>🕅 Struktur 📳 SQL 🔍 C</td><td>ari 🔋 Kueri</td><td>🖶 Ekspor</td><td>🖶 Impor</td><td>/ Operasi</td><td>🖭 Hak Akses</td><td>A Routine</td><td>S Event</td><td>35 Trigger</td><td>₹ La</td><td>ntya</td><td></td></t<>                                                                                                    | \$90¢                                 | 🕅 Struktur 📳 SQL 🔍 C               | ari 🔋 Kueri     | 🖶 Ekspor       | 🖶 Impor       | / Operasi    | 🖭 Hak Akses     | A Routine      | S Event | 35 Trigger | ₹ La | ntya   |   |
| Jore         Duration           International         Duration           International         Duration                                                                                                    | ees ravet<br>@ee                      | 🔒 Tabel tidak diterrukan di databa | 64.             |                |               |              |                 |                |         |            |      |        |   |
| jaar<br>internationalise<br>internationalise<br>present<br>present<br>Se Davati<br>Se Davati<br>Se Dav | o New                                 | Burnhal                            |                 |                |               |              |                 |                |         |            |      | _      |   |
| In many diama and a second a second a s                                                                                                    | information scheme                    | Scor on                            |                 |                |               |              |                 |                |         |            |      |        |   |
| papalitie         Amma         Amma Amma Amma Amma Amma Amma Amma Amma                                                                                                    | mad                                   | News                               |                 |                |               |              |                 |                |         |            |      |        |   |
| Univ         Second           Second         Second           Second                                                                                                    | penjualan                             | Nama                               |                 | Juniah Kolom   | 4             |              |                 |                |         |            |      |        |   |
| (k)         (k)         (k) <td>- B New</td> <td></td> <td></td> <td></td> <td></td> <td></td> <td></td> <td></td> <td></td> <td></td> <td></td> <td></td> <td></td>                                                                                                    | - B New                               |                                    |                 |                |               |              |                 |                |         |            |      |        |   |
| Se (E da Aurgunak<br>Se (E ganada<br>Se Rayaha<br>Se Rayaha<br>Se Rayaha<br>Jahanda<br>Jahanda<br>Jahanda                                                                                                    | . M to_barang1                        |                                    |                 |                |               |              |                 |                |         |            |      | Cide . |   |
| Sk Banden<br>Sk Banden<br>Sk Banden<br>Sk Banden<br>Johansa<br>Johansa<br>Johansa                                                                                                    |                                       |                                    |                 |                |               |              |                 |                |         |            |      |        |   |
| Sk Sunjani<br>Sk Sunjani<br>Sk Sunjani<br>Jahandani<br>Jahanda                                                                                                    | . in the pembelan                     |                                    |                 |                |               |              |                 |                |         |            |      |        |   |
| Sk Superior<br>Sk Superior<br>Alfander<br>Market<br>Na Superior                                                                                                    | . M D_penjualan                       |                                    |                 |                |               |              |                 |                |         |            |      |        | 1 |
| i kongeneration de la constante de la constante de la constante de la constante de la constante de la constante<br>La constante de la constante de la constante de la constante de la constante de la constante de la constante de<br>La constante de la constante de la constante de la constante de la constante de la constante de la constante de                                                                                                    | i i i i i i i i i i i i i i i i i i i |                                    |                 |                |               |              |                 |                |         |            |      |        |   |
| internet and a second second sec                                                                                                    | N to star                             |                                    |                 |                |               |              |                 |                |         |            |      |        |   |
| j donyania<br>1 Mi<br>1 Velani                                                                                                    | performance schema                    |                                    |                 |                |               |              |                 |                |         |            |      |        |   |
| ) ted<br>j veladi<br>j veladi                                                                                                    | chonvadmin                            |                                    |                 |                |               |              |                 |                |         |            |      |        |   |
| () yeelaath<br>() yeelaath                                                                                                    | test                                  |                                    |                 |                |               |              |                 |                |         |            |      |        |   |
| () specjalan                                                                                                    | vebauth                               |                                    |                 |                |               |              |                 |                |         |            |      |        |   |
|                                                                                                    | xpenjualan                            |                                    |                 |                |               |              |                 |                |         |            |      |        |   |
|                                                                                                    |                                       |                                    |                 |                |               |              |                 |                |         |            |      |        |   |
|                                                                                                    |                                       |                                    |                 |                |               |              |                 |                |         |            |      |        |   |

Gambar 13. Tampilan Create table

5) Pada bagian *Field Name* ketikkan nama-nama *field* sesuai dengan struktur *field* pada bab sebelumnya. Pada bagian *Data Type* tentukan tipe data untuk masing-masing *field*. Kemudian klik *save*.

| hoMuAdmin                              | CSmm 1270           |                |     |               |             |         |                    |           |        |               |      |   |
|----------------------------------------|---------------------|----------------|-----|---------------|-------------|---------|--------------------|-----------|--------|---------------|------|---|
| 2000                                   | 🛛 Jolajahi 🕅        | Struktur 🔒 SQL | 4 0 | ni 🧚 Tambahi  | an 🔛 Ekspor | iii Ing | por ! Hak Akses    | P Operasi | · Pela | cakan 25 Trip | iger |   |
| eu Farent                              | Nama tabel to_bar   | angt           |     | Та            | mbahkan 1   | kolom ( | Kirim              |           |        |               |      |   |
| New                                    |                     |                |     |               |             | 51      | ruktur g           |           |        |               |      |   |
| edeol                                  | Nama                | Jenis 😣        | Pa  | njang/Nilai 🥹 | Bawaan 🥹    |         | Penyortiran        | Atribut   | Koson  | g Indeks      |      | A |
| formation_schema<br>ysql               | kd_barang           | VARCHAR        | ×   |               | Tidak ada   | *       | ×                  |           | •      | -             | ¥    |   |
| penjualan                              | id_barang           | VARCHAR        | v   |               | Tidek ada   | ×       | ×                  |           | •      | -             | v    |   |
| W tb_barang1<br>W tb_data_barang_masuk | nama_barang         | VARCHAR        | *   |               | Tidak ada   | ٠       | *                  |           | •      |               | ٣    |   |
| to_penbelan<br>to_penjualan            | juntah              | INT            |     |               | Tidak ada   | ×       | ~                  |           | •      |               | ۷    |   |
| b_return<br>b_suppler                  | Komentar tabel:     |                |     | Collation     |             |         | Storage Engline: G | 6         |        |               |      |   |
| b_user                                 |                     |                |     |               |             | ¥       | InnoD8             |           |        |               |      |   |
| eformance_schema                       | PARTITION definitio | m: 0           |     |               |             |         |                    |           |        |               |      |   |
| phpmyadmin<br>test                     |                     |                |     |               |             |         |                    |           |        |               |      |   |
| vebauth                                | <u> </u>            |                | 4   |               |             |         |                    |           |        |               |      |   |
| xpenjualan                             |                     |                |     |               |             |         |                    |           |        |               |      |   |
|                                        |                     |                |     |               |             |         |                    |           | Dratin | an 800 (8)    | -    |   |

Gambar 14. Tampilan pembuatan field

- 6) Setelah membuat *database*, Jalankan aplikasi ODBC Data Source untukmembuat koneksi. Klik add, kemudian pilih MySQL ODBC 3.51 Driver. kemudian klik finish.
- 7) Pada panel *MySQL Connector*, isikan nama *database* yang dibuat di *localhost*, isikan juga *ip server* yaitu *localhost*, *User* yaitu *root*, pilih *database* yang kita buat dan *Port* yaitu 3306, seperti gambar berikut:

| 💫 Connector/ODBC 3.51.18 - Configure Data So | ource Name ? ×                                           |
|----------------------------------------------|----------------------------------------------------------|
| Connector/ODBC                               | Musqu                                                    |
| Login Connect Options Advanced               | Connector/ODBC Configuration                             |
| Data Source Name DS_Penjualan                | This dialog is used to edit a Data Source Name<br>(DSN). |
| Description                                  |                                                          |
| Server localhost                             |                                                          |
| User root                                    |                                                          |
| Password                                     |                                                          |
| Database penjualan                           | ×                                                        |
|                                              | >> <u>Qk</u> <u>Cancel</u> <u>Help</u>                   |

Gambar 15. Tampilan ODBC

- b. Pembuatan Interface Program:
  - 1) Jalankan aplikasi *Embarcadero Delphi XE2*, dengan cara klik pada deskop ikon Embarcadero Dhelpi XE2. Berikut tampilan ikon Embarcadero Xe2 pada deskop.

| 2                                     | 2000                  |                                         |                    |
|---------------------------------------|-----------------------|-----------------------------------------|--------------------|
| Ereinse                               |                       |                                         |                    |
| adamatan Songh<br>2015mbs. Ganar      | laboosi<br>havitasi   |                                         |                    |
| itadidise 7 162% (42 mil)<br>Sebaraka | Legislandi<br>Maranda |                                         |                    |
| Safe Kastapan                         | We want               |                                         |                    |
| aji kanta                             | <b>C</b>              |                                         |                    |
| tised Paul                            |                       |                                         |                    |
| itais Diasep                          | <b>A</b><br>500907    |                                         |                    |
|                                       |                       |                                         |                    |
| 4 🔒 🖸                                 |                       | 1 1 1 1 1 1 1 1 1 1 1 1 1 1 1 1 1 1 1 1 | @ 903 40 ENG 13/01 |

Gambar 15. Tampilan ikon *Embarcadero Delphi* XE2pada deskop

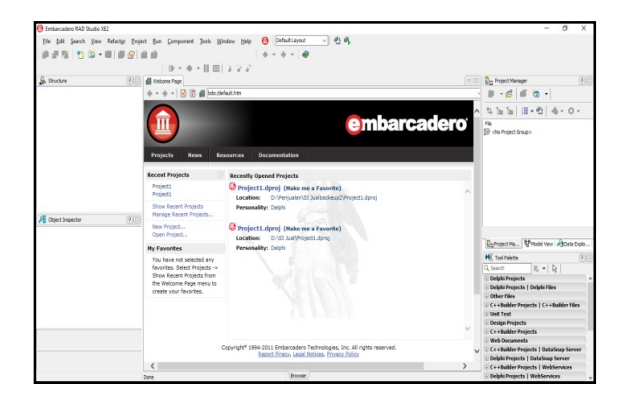

Gambar 16. Tampilan Interface Embarcadero Delphi XE 2

Kemudian untuk memulai *project*, klik menu *file –new –* pilih *vc foem application – delphi*. Maka akan muncul tampilan *project embarcaderoXE2 :* 

| Stucture              | (1) d telere Pare Bartt |     | C C C Protect1.dorg - Protect Manager                                        |
|-----------------------|-------------------------|-----|------------------------------------------------------------------------------|
| 4444                  | 0                       | 0 0 | b. deb.                                                                      |
| Tifent                | (A fem)                 |     | 0.0.0                                                                        |
| -                     |                         |     | \$ is is in                                                                  |
|                       |                         |     | B<br>B<br>B<br>C<br>C<br>C<br>C<br>C<br>C<br>C<br>C<br>C<br>C<br>C<br>C<br>C |
| Chject Inspectar      | (1)(2)                  |     |                                                                              |
| ered Port             |                         |     | 20                                                                           |
| Anter Contra          |                         |     | Sphiett.d., @Hode Vev Aglata 6                                               |
| ActiveControl         |                         |     | M(, Tool Palette                                                             |
| Algn altione          |                         |     | Q, Search IE, + Dg                                                           |
| AlgWithMargins False  |                         |     | a Standard                                                                   |
| Aphabero Linese       |                         |     | ± Win32                                                                      |
| Anthon (skietusi7ap)  |                         |     | i Addtosel                                                                   |
| AutoGool False        |                         |     | in System                                                                    |
| AutoSce False         |                         |     | 5 Win 3.1                                                                    |
| BDProde odLeftTaRapic | ~                       |     | : Dalogs                                                                     |
| si Uvelinding         |                         |     | · Data Access                                                                |
|                       |                         |     | · Data Centrols                                                              |
| ction                 |                         |     | a did spress                                                                 |
|                       |                         |     | 2 000                                                                        |
|                       |                         |     | : Krie                                                                       |

Gambar 17. Tampilan lembar kerja Embarcadero Delphi XE2

- 2) Membuat desain *form* pada *project* yang telah dibuat
  - 1) Membuat form login

Untuk membuat *form* login langkahlangkah nya sebagai berikut :

- a) Masukkan komponen panel, label, edit, dan button.
- b) Setting pada properties, selanjutnya tinggal membuat tampilan seperti pada gambar dibawah ini :

| 😑 Project1 - Embarcadero RAD Studio XE2 - Unit                                                                                                    | 6(8uit)                                                                                                    | - 0 ×                                                                                                    |  |
|----------------------------------------------------------------------------------------------------|----------------------------------------------------------------------------------------------------|----------------------------------------------------------------------------------------------------|--|
| File Edit Search View Refactor Projection                                                                                                    | the Component Tank Window Hep                                                                                                    |                                                                                                    |  |
| 🔒 Stuckee                                                                                                    | arter and arter and arter arter art | 🔹 🗛 Project Labraj - Project Nanager 🛛 🛞                                                                                                    |  |
| 10 W + +                                                                                                    | 00                                                                                                    | · D · d d a ·                                                                                                    |  |
| 8 Form1 *  8 Extra 1  9 D6640  9 D6640  9 D6640  9 D6644                                                                                                    | Constant Section 2015 Constant Section 2015 Constant Section      | te te te te te te te te te te te te te t                                                                                                    |  |
| Delar<br>Delar<br>Delar |                                                                                                    | <ul> <li>Bald Careputers (Perug)</li> <li>C Tope/Februs (Perug)</li> <li>E Unit case</li> <li>E Unit case</li> <li>E Unit case</li> <li>E Unit case</li> <li>E Unit case</li> <li>E Unit case</li> <li>E Unit case</li> <li>E Unit case</li> <li>E Unit case</li> </ul>                                                                           |  |
| Form3 Trom3                                                                                                    | 0 68                                                                                                    | aq Etriq'i quite deux El/milegra (i.0                                                                                                    |  |
| Action (1999) Action Action (1999) Action (1999) Action (1                                                                                                    | 109 G.M                                                                                                    | Without States         Without States           Quence         Readwall           Standard         No.3           Mithout States         Standard           With 3         States           States         States           With 3         States           States         States           With 3         States           States         States |  |
| Action                                                                                                    | C 3                                                                                                    | S dotopress<br>8 000                                                                                                    |  |
| d down                                                                                                    | b B III 76: 24 (reart Cole Design /Hotory                                                                                                    | a internet                                                                                                    |  |

Gambar 18. Tampilan User Name

- c) Listing atau coding tertulis pada lampiran
- c. Membuat form menu utama

Untuk membuat form menu utama langkah-langkahnya sebagai berikut :

- a) Siapkan form menu utama dengan cara pilih file new pilih *vcl form delphi*.
- b) Ambil komponen main menu dari tab *standard* lalu *double* klik main menu.
- c) Ketikkan nama-nama data sub menu yang akan ditampilkan dengan menginputkannya di properties caption untuk background gunakan komponen image pada tab additional, atur propertiesstretch menjadi true kemudian

properties align diberi nama all client untuk menyesuaikan ukuran gambar dengan ukuran form.

- d) *Listing* atau *codding* tertulis pada lampiran
- d. Membuat form input data

Membuat *input* data digunakan untuk memilih *form input* data yang akan ditampilkan. *Form input* data digunakan untuk melakukan

Penginputan data-data membuat sistem informasi stok barang pada MiShop Anita Cell. Adapun langkah-langkah membuatnya sebagai berikut :

- a) Siapkan form *project* input data dengan cara pilih file new pilih *vcl form delphi*.
- b) Setelah form siap, desain tampilan form dan tambahkan komponen AdoTable, DataSource, DBGrid, label, button, radiobutton, Tedit.
- c) Selanjutnya pada komponen AdoTable lakukan koneksi database dengan cara pilih pada *properties, connectionstring* dengan mengklik tanda maka akan
- d) muncul tampilan sebagai berikut :

| Form1.ADOTable1 ConnectionString                                                                   | Х |
|----------------------------------------------------------------------------------------------------|---|
| Source of Connection                                                                               |   |
| 🔾 Use Data Link File                                                                               |   |
| → <u>B</u> rowse                                                                                   |   |
| Use Connection String     MSDASQL.1;Persist Security Info=False;Data Source=DS_Penjualan     Bujid |   |
| OK Cancel Help                                                                                     |   |

Gambar 19. Tampilan connectionstring

*e)* Klik *build*, pilih *Microsoft OLE DB providerfor* ODBC *Drivers* kemudian klik *next*.

| rovider | Connection                               | Advanced      | All      |             |               |  |  |  |
|---------|------------------------------------------|---------------|----------|-------------|---------------|--|--|--|
| Coloret |                                          |               |          |             |               |  |  |  |
| Selecti | ne data you w                            | ant to conne  | ct to.   |             |               |  |  |  |
| OLE     | DB Provider(                             | s)            |          |             |               |  |  |  |
| Micr    | osoft Jet 4.0 0                          | DLE DB Prov   | ider     |             |               |  |  |  |
| Micr    | osoft Office 1.                          | 2.0 Access D  | atabase  | Engine O    | LE DB Provide |  |  |  |
| Micr    | osoft OLE DB                             | Provider for  | Analysis | Services 1  | 0.0           |  |  |  |
| Micr    | osoft OLE DB                             | Provider For  | Data M   | ining Servi | ces           |  |  |  |
| Micr    | osoft OLE DB                             | Provider for  | ODBC E   | Drivers     |               |  |  |  |
| Micr    | osoft OLE DB                             | Provider for  | OLAP S   | ervices 8.0 | ,             |  |  |  |
| Micr    | Microsoft OLE DB Provider for Oracle     |               |          |             |               |  |  |  |
| Micr    | Microsoft OLE DB Provider for Search     |               |          |             |               |  |  |  |
| Micr    | Microsoft OLE DB Provider for SQL Server |               |          |             |               |  |  |  |
| MIC     | Microsoft OLE DB Simple Provider         |               |          |             |               |  |  |  |
| MISI    | NS DataShape                             |               |          |             |               |  |  |  |
| OLL     | DBTTOVIGET                               | for Microsoft | Director | y 361 VICes |               |  |  |  |
| <       |                                          |               |          |             | >             |  |  |  |
| -       |                                          |               |          |             |               |  |  |  |
|         |                                          |               |          |             | Next >>       |  |  |  |
|         |                                          |               |          |             |               |  |  |  |
|         |                                          |               |          |             |               |  |  |  |

Gambar 20. Tampilan Data *link Properties Provider* 

f) Lalu pilih use data source name database db\_stok\_ barang, maka akan muncul tampilan sebagai berikut :

| Provider                | Connection                                 | Advanced                 | All    |            |       |         |
|-------------------------|--------------------------------------------|--------------------------|--------|------------|-------|---------|
|                         |                                            |                          |        |            |       |         |
| Specify                 | the following t                            | o connect to             | ODBO   | data:      |       |         |
| 1. Spe                  | ecify the sourc                            | e of data:               |        |            |       |         |
| 0                       | <ul> <li>Use data so</li> </ul>            | ource name               |        |            |       |         |
|                         | DS_Penjua                                  | lan                      |        |            | ~     | Refresh |
| 0                       | O Use conne                                | ction string             |        |            |       |         |
|                         | Connection                                 | string:                  |        |            |       |         |
|                         |                                            |                          |        |            |       | Build   |
|                         |                                            |                          |        |            |       |         |
| Z. Ent                  | ter information                            | to log on to t           | he ser | ver        |       |         |
|                         | Jser name:                                 |                          |        |            |       |         |
|                         |                                            |                          |        |            |       |         |
| E                       | assword:                                   |                          |        |            |       |         |
| E                       | Password:                                  | word                     | Now a  | aving pas  | word  |         |
| Ē                       | Blank pass                                 | word                     | Now 2  | aving pas: | sword |         |
| E<br>3. Ent             | eassword:                                  | word .                   | Now 2  | aving pase | word  |         |
| E<br>3. Ent             | eassword:                                  | word in a stalog to use: | Now a  | aving pas  | word  | ~       |
| [<br>3. Ent             | Password: Blank pass<br>ter the initial ca | word in atalog to use:   | Now 2  | aving pas  | sword | ~       |
| <u>f</u><br>[<br>3. Ent | eassword:                                  | word in atalog to use:   | Now 2  | aving pass | Conne | ~       |
| <u> </u><br>[<br>3. Ent | eassword: Blank pass                       | word in atalog to use:   | Now 2  | aving pass | Conne | ection  |

Gambar 21. Tampilan use data source name

g) Kemudian klik *Test Connection*, jika *database* sudah benar klik OK. Seperti gambar di bawah ini :

| 🔒 Project 1 - Embarcadero RAD Studio XE2 - | Lint! (Buit)                                                                                                    | - ð X                               |
|--------------------------------------------|----------------------------------------------------------------------------------------------------|-------------------------------------|
| File Edit Search View Reflactor P          | hnjest Run Component Tools Window Help 🥹 DefailtLana. 🧹 😤 🚳                                                                    |                                     |
| 075 10.899                                 | * 2 £                                                                                                    |                                     |
| Studure (7)                                | anti anti anti anti anti anti anti anti                                                                                        | Rojetlanij - Projet Ma 🖲            |
| 1 D + +                                    |                                                                                                    | 5.0 0 A.                            |
| Jub/3                                      |                                                                                                    | 6.6 6 8 1                           |
| -Luber                                     |                                                                                                    | 8 h h H . C                         |
| - CubelS                                   | Sistem Informaci Penjardan dan Pendedan                                                                                        |                                     |
| - Jubelő                                   |                                                                                                    | 4-0-                                |
| Usbel7                                     | JD MiShop Anita Cell                                                                                                    | Fig.                                |
| ⊡ Labe8                                    | 3. Jend Ahmed Ten 19a 002, Air Karang, Rec Beturaja Tinur, Kab DKU Baturaja Sumatera Selatan 32121, Cal Center (1800. 1.40558) | Sepectimpt                          |
| -Libel9                                    | Inout Data Barang Percaran Tata                                                                                                | 8 ProjectLexe                       |
| e Eranel                                   | d brand 11 Innih stal 7 Oktibering                                                                                             | 🗄 🏟 Build Configurations (Debug)    |
| Double (MDAS) 10-sist Service              | Coveri                                                                                                    | E O Target Platfams (Nel12)         |
| Pat (000.ev)                               | rana jarang Naon ketin sk                                                                                                    | E MUNILpas                          |
| - to barang1 (#C0Table1)                   | v trg_Bel 130000 Katepol tendphone v                                                                                           | e Eunitapa                          |
| < > >                                      |                                                                                                    | e gunzpa                            |
| Chiert Isserter                            | Edit                                                                                                    | 2. Blitter                          |
| anotablet tanctaile                        | • Northeland                                                                                                    | - House -                           |
|                                            |                                                                                                    | cide lines of representation of the |
| Paperte Derb                               |                                                                                                    | Sphole Shoel MCaa                   |
| Active Fields                              | A Cei Edit Tenbih Sinpan Delete Canol Keluar                                                                                   | H tasifalette                       |
| Catheline 1                                | hileprti hOlleiseti                                                                                                    | Q Search IE + D                     |
| CanmandTimeout 38                          | id jarang nama jarang ing jeli hanga juai junish stok masa jetaku Katagori 🛛 👘 👝 🔺                                             | Stanlard                            |
| Carrection                                 | 🕨 11 Xaoni Redmi SA 1200000 1500000 7 2022 Handphone 🤷 🔛                                                                       | - Win32                             |
| Constanting Hower Pouloguat                | 12 Kaen Redn KC 150000 180000 2 2022 Handphone 40074bit 400Query1                                                              | - Additional                        |
| CanorTige dStatic                          | 13 Xaoni Redni 9 190000 200000 6 2022 Handphone                                                                                | System                              |
| 5nable800 🖸 True                           | 14 Kaoni Note 9 220000 340000 8 2022 Handphone                                                                                 | 🗄 Win 3.1                           |
| E ExecuteOptions                           | v 15 Nam Note 9Pro 20000 7 202 Handphone                                                                                       | Dialogs                             |
| Felds Editor                               | IS REPORTED INTO SERVICE STOLES STOLES STOLES                                                                                  | - Data Access                       |
|                                            | 21 Millerd 90000 90000 7.007 America                                                                                           | E UICA CONDOS                       |
| letive                                     | 22 WBand 5 45000 65000 5 2022 Acatories                                                                                        | - BM                                |
|                                            | ¢ 3                                                                                                    | Rave                                |
| El shown                                   | A B II 119-1 Inwet Code Design Hittory                                                                                         | Internet                            |

Gambar 22. Tampilan pembuatan input barang

h) Listing atau codding tertulis pada lampiran

2) Membuat *form* pencarian dan laporan Langkah-langkah dalam membuat *form* pencarian dan laporan dataadalah sebagai berikut :

- a) Membuka *form* baru untuk memulai membuat *form* pencarian.
- b) Masukan komponen ADO *Query, data* source yang terdapat dalam komponen ADO kedalam *form* pencarian data. Kemudian ubah setting propertiesConnectionString (diisi dengan database) pada ado query lalu pilih Activetrue dan dataset pada data

source.

c) Masukkan *Datagrid*, lalu pilih pada properties *data source* dan *Groupbox* untuk melakukan pencarian dan laporan lebih rapi.

| 🖯 Project1 - Emb   | arcadero RAD Studio XE2 -        | Unit9        |            |                         |               |                       |                    |                       |                         | - 0 X                                |
|--------------------|----------------------------------|--------------|------------|-------------------------|---------------|-----------------------|--------------------|-----------------------|-------------------------|--------------------------------------|
| File Edit Sea      | rch View Refactor Pr             | roiect Ru    | un Con     | moorent Tools Window    | Help 🙆        | DefaultLa             | nut v 🕾            | 6                     |                         |                                      |
| 075                | 1) (n • G) (n G                  | 00           |            | • • •          3        | 21            | • ÷ •                 | 4                  |                       |                         |                                      |
| Stucture           | (9)                              | ) <b>d</b> = | Ielcome P. | age ITUNIS ITUNIS IT    | UNB           |                       |                    |                       |                         | Rajecti.daraj - Project Plan         |
| **                 |                                  | 0            |            |                         |               |                       | 0                  |                       |                         | 5.000.                               |
| E DEGid1           |                                  | e            | Percaria   | n Data Barang           |               |                       |                    | -                     |                         | \$ h h      • C                      |
| • faikeport        | 1                                |              | Uses       | perang Oratagon Open    | ue pera corri |                       | Vev                | Рінея                 |                         | 4-0-                                 |
| B B Providers      | r1<br>MSDASQL_1; Penist Security | Inf          | id_berar   | ng nana_barang          | hrg_Bel       | iarge (i laut, agreen | uniahutok masajter | laku Katagori         |                         | Fie<br>B Bushpas                     |
|                    |                                  | •            | • 11       | Xieami Riedmi 94        | 1300000       | 1500000               | 7 2022             | Handphone             | ADD NO.                 | @ III Unit5.pes                      |
|                    |                                  |              | 12         | Xaoni Redni 90          | 1500000       | 1900000               | 2 2022             | Handphone             | DataSource1 ADOQuery1   | 🕀 🏦 Unité. pas                       |
|                    |                                  |              | 13         | Xiaoni Redni 9          | 1900000       | 2000000               | 6 2022             | Handphone             | al Bi                   | 🕀 🛗 Unit7.pes                        |
|                    |                                  |              | 14         | Xiaomi Note 9           | 2200000       | 2400000               | 8 2022             | Handphone             |                         | () 🕅 UnitS.pes                       |
|                    |                                  |              | 15         | Xiaami Note 9 Pro       | 2500000       | 2900000               | 7 2022             | Handphone             | fixReport1fixD8Detaset1 | E I Unit9.pes                        |
| <                  |                                  | >            | 16         | Xiaami Note 10 Pro      | 99990000      | 6500000               | 5 2022             | Handphone             |                         | @ Init10.pes                         |
|                    |                                  |              | 17         | Xiaoni MI 10T Pro       | 6500000       | 7500000               | 5 2022             | Handphone             |                         | B Unit1Lpes                          |
| All Object Subject | a (1)                            | 9            | 21         | Pi Band 4               | 350000        | 500000                | 7 2022             | Accecories            |                         | 🕀 💆 Unit12.pes 🛛 👻                   |
| Form9 TForm9       |                                  | • 1          | 22         | Hi Band 5               | 450000        | 650000                | 5 2022             | Accecories            |                         | D:Perpalantist Ausbackeup?/Units pas |
| Properties Events  |                                  |              | 23         | Wreles Eluetooth        | 150000        | 250000                | 9 2022             | Accedories            |                         | Dubrier Brook Anna                   |
| > Action           |                                  | ^            | 24         | Mi Ti Stok Android      | 400000        | 600000                | 3 2022             | Accecories            |                         | Studen d men i dana                  |
| ActiveControl      |                                  | 11           | 25         | Ph Dag                  | 30000         | 85000                 | 8 2022             | Accecories            |                         | MC Tool Palette                      |
| Align              | altione                          |              | 28         | PETT AND AND AND        | 200000        | 2400000               |                    | Accecores             |                         | Q Search 12 + D                      |
| AlgnillithMargins  | False                            |              | 31         | Samoung Lalaxy AU2      | 1300000       | 1300000               | *                  | Handphone             |                         | E Standard                           |
| Aphablend          | Linase                           |              | 34         | Sansurg usawy 4025      | 100000        | 200000                |                    | Hardphore             |                         | = Win32                              |
| Aphaberchaue       | tail all all faul                |              | 33         | Sensurg Geexy A12       | 220000        | 2400000               | 5.                 | Handphone             |                         | - Additional                         |
| Autofenal          | Traine                           |              | 27         | Sensorg Geasy A22       | 2000000       | 300000                |                    | Hardphore             |                         | = System                             |
| AutoSze            | False                            |              | 54         | Campion Colory AS2      | 510000        | 5400000               |                    | Mandahana             |                         | - Win 3.1                            |
| BDMude             | bd.eftTaRight                    | v            | 27         | Company and/1 A32       | 6 100000      | 5400000               | 5.                 | -wayfille<br>Handdaan |                         | 🗉 Dialogs                            |
| Ver LiveBinding    |                                  | -            | 10         | Common Galaxy 51513a    | 450000        | 12100000              | 4.                 | Mandaharan            |                         | - Data Access                        |
|                    |                                  |              | 26         | Compared Colour Note 11 | 7900000       | 220000                |                    | 4 - Bardhore          |                         | 🗄 Data Costrols                      |
|                    |                                  | _            |            | Service & could be 10   | -300000       | -200000               |                    | - map/1010            |                         | = dt/opress                          |
| Action             |                                  |              | _          |                         |               |                       |                    |                       |                         | E BDE                                |
|                    |                                  | ٩.           |            |                         |               |                       |                    |                       | ,                       | Rave                                 |
| Al shown           |                                  |              |            | 99: 1 Insert            | 6             | ode Design            | History            |                       |                         | <ul> <li>Internet</li> </ul>         |

Gambar 23. Tampilan pembuatan form Pencarian

d) Untuk membuat laporan, pada *form* yang sama masukkan komponen *Crystal Report* yang terdapat dalam komponen *ActiveX*. Kemudian dalam langkah selanjutnya dilakukan pembuatan laporan di *crystal report*, atur *database* yang ingin digunakan dan untuk dibuatkan laporan.

#### KESIMPULAN

Dari hasil perancangan sampai dengan pembuatan sistem informasi stok pada MiShop Anita Cell, dapat disimpulkan:

- 1. Pembuatan sistem informasi ini menggunakan database di MySQL dan Embarcadero XE2 untuk pembuatan interfacenya.
- 2. Proses pengelolaan pendataan penjualan dan pembelian belum maksimal sehingga peneliti membuat suatu program aplikasi untuk memudahkan proses pendataan barang, pemasok, pelanggan, penjualan dan pembelianserta laba rugi supaya berjalan maksimal dan efisien.
- 3. Sistem informasi harus di dukung dengan desian tampilan yang menarik agar pengguna sistem lebih nyaman dalam mengoperasikannya.
- 4. Proses pembuatan sistem informasi harus dengan logika dan listing program yang tepat dan lengkap agar penggunaannya lebih optimal.
- 5. Dengan adanya sistem informasi jual beli ini diharapkan dapat mempercepat serta mempermudah dalam pengelolahan data.

SARAN

Sebagai penutup dari laporan ini, maka penulis ingin menyampaikan beberapa saran yang dapat bermanfaat bagi semua. Adapun saran-saran yang ingin penulis sampaikan adalah:

- 1. Dalam pembuatan sistem informasi stok ini, peneliti mengunakan *database MySql*, untuk selanjutnya diharapkan dapat menghasilkan sistem informasi stok dengan *database* yang lain .
- 2. Dalam pembuatan sistem informasi stok pembelian ini tampilan sistem, logika, dan penerapan pada listing program penulis buat masih cukup sederhana. Untuk itu, pada penelitian selanjutnya bisa dibuat lebih sempurna.
- 3. Penulis mengharapkan dalam pengembangan sistem informasi ini selanjutnya agar dapat menambahkan komponen-komponen yang kurang dalam program aplikasi ini.
- 4. Diharapkan pada peneliti berikutnya dapat lebih baik lagi dalam mengembangkan sebuah sistem informasi yang bisa beroperasi lebih bagusdari ini.
- 5. Pada program aplikasi ini masih menggunakan desain tampilan standar, maka untuk selanjutnya diharapkan agar dapat menambah standar pembuatan desain lebih baik lagi.

# DAFTAR PUSTAKA

- Abdul Kadir, 2013, Pemrograman Database MySQL Untuk Pemula Solusi Lengkap Pembuatan Aplikasi Web Menggunakan PHP, Jquery, dan CSS, MediaKom, Yogyakarta.
- Andi, Kristanto. 2018. Perancangan Sistem Informasi dan Aplikasinya. Yogyakarta: Gava Media.
- Bruch dan Strater, 1974. Information System: Theory and Practice, Hamilton Publishing Company, Santa Barbara.
- Indriyawan, Eko., dkk. (2011) . *Mastering Delphi XE*. Andi Publisher.
- Inge Martina, Ir. 2003, 36 Jam Belajar komputer Microsoft SQL Server 2000, PT. Elex Media Komputindo, Jakarta;

- Moscove Stephen A. dan Simkin Mark G., Accounting Information Systems Concepts and Practicefor Effective Decision Making, 1994, New York: John Wiley & Sons.
- Si Manis. 2018. Pengertian PHP, Sejarah dan Fungsi PHP (Personal Home Page) Dalam Pemograman Web Lengkap. https://www.pelajaran.co.id/ 2018/03/ pengertian- php- sejarah- dan- fungsi- phppersonal- home-page dalam pemograman-weblengkap.html (diakses tanggal 21 Mei 2021).
- Sugiri dan Haris Saputro. (2008). Pengelolaan Database MySQL dengan PHPMyAdmin. Yogyakarta. Graha Ilmu.
- Yasin, K. 2019. Pengertian MySQL, Fungsi, dan Cara Kerjanya (Lengkap). <u>https://www.niagahoster.co.id/blog/mysql-</u> <u>adalah/ (diakses tanggal 29 Mei 2021</u>